## Insert Media in a Moodle Post

You can insert a video or audio clip in a Moodle Forum Post in a couple different ways. After you "Add a new discussion topic" or "reply" to an existing discussion, you should see the window below. If you don't, click on "Advanced".

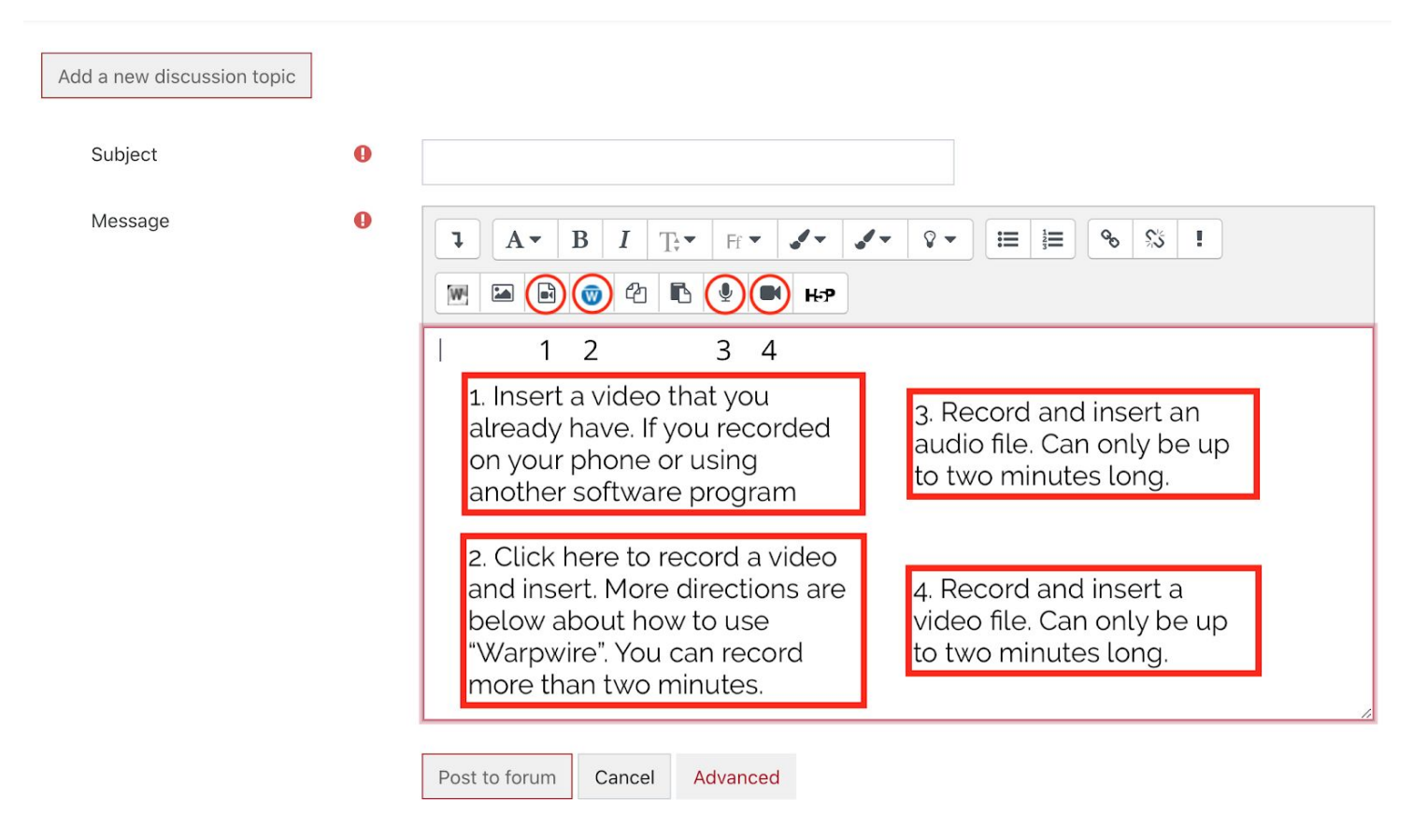

\* To add a video using "Warpwire", click on the blue W (number 2 above). A box will pop up in the left part of your screen. You may have to enable the camera and microphone the first time you use it. Click on the Plus icon and choose "Camera Capture" to record a video. When you are done, select using the circle and click on the green "Insert 1 item". You should see the video in your post.

| 🔴 🔴 🔴 Warpwire - Richard Sandbox (Fall 2020)        |        |                   | • • Warpwire - Richard Sandbox (Fall 2020) | 😑 😑 🔵 Warpwire - Richard Sandbox (Fall 2020) |  |  |
|-----------------------------------------------------|--------|-------------------|--------------------------------------------|----------------------------------------------|--|--|
| davidson.warpwire.com                               | n/w/Qy | QAAA/?pl=1&showSe | davidson.warpwire.com/w/QyQAAA/?pl=1&sho   | avidson.warpwire.com/w/QyQAAA/?pl=1&sho      |  |  |
| Warpwire                                            |        | =                 | Warpwire                                   | ≡                                            |  |  |
| Richard Sandbox                                     |        | +                 | Richard Sandbox +                          | ĄŻ                                           |  |  |
| There is no media in thi<br>button on the top-right | •      |                   | Last 24 Hours                              |                                              |  |  |
|                                                     | 0      | Upload Files      | Recording 2020-08-16 12:21:05              | 0                                            |  |  |
|                                                     |        | Camera Capture    | 0:01 8/16/2020                             |                                              |  |  |
|                                                     |        | Capture Beta      |                                            |                                              |  |  |
|                                                     | 23     | Screen Capture    |                                            |                                              |  |  |
|                                                     |        | Live Broadcast    |                                            |                                              |  |  |
|                                                     |        |                   |                                            |                                              |  |  |
|                                                     |        |                   |                                            |                                              |  |  |
|                                                     |        |                   |                                            |                                              |  |  |
|                                                     |        |                   | Insert 1 item                              | <u> </u>                                     |  |  |